## Přihlášení do ŠKOLY ONLINE

 do e-mailu, který jste uvedli tříd. učitelce, Vám přišel PIN, který budete potřebovat k registraci, připravte si ho, prosím (pokud máme e-mail na oba rodiče, každý získal vlastní)

#### 1) vstup do ŠKOLY ON-LINE

### https://www.skolaonline.cz/

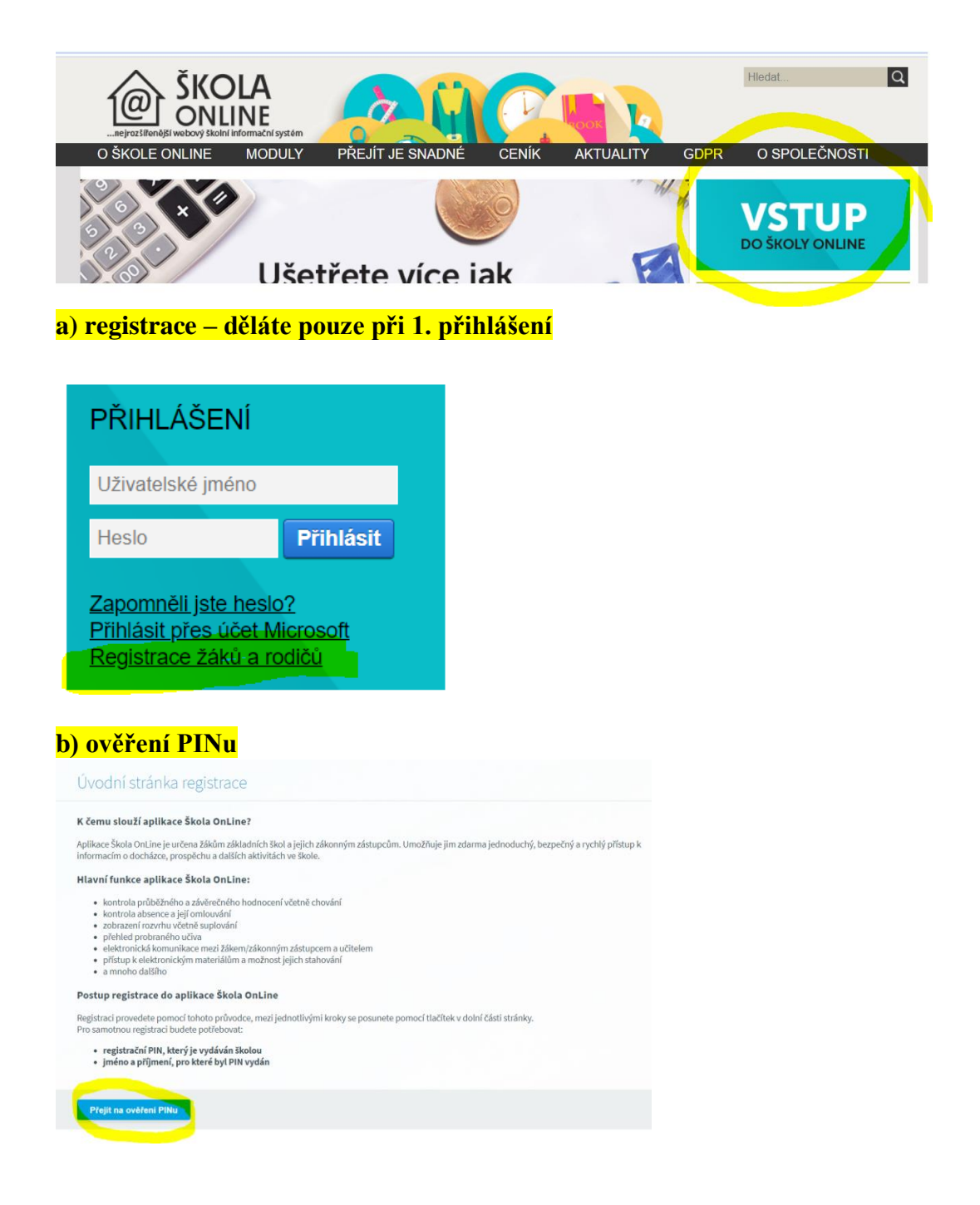

#### <mark>c) zadáte PIN, který máte v e-mailu, své jméno, příjmení a ověřovací kód</mark> (kontrolní

řetězec) – pozor údaje musí být správně, jinak se nelze registrovat

Ověření PINu

#### Co je to registrační PIN?

- PIN je jednoznačný identifikátor, který Vás opravňuje k registraci do aplikace Škola OnLine.
- Pomocí tohoto PINu máte oprávnění k registraci do aplikace Škola OnLine na škole, která PIN vydala.
- PIN můžete získat pouze od školy, kterou navštěvuje Vaše dítě (jste-li rodič), nebo kterou sami navštěvujete (jste-li student).
- PIN je jednorázový a tedy po úspěšné registraci ho není možné použít znovu.

Pokud tedy Váš osobní PIN prozatím nemáte, kontaktujte Vaši školu a zeptejte se na možnost využití systému Škola OnLine.

#### Upozornění:

- Váš PIN je přísně důvěrná informace a v žádném případě by neměl být znám nikomu jinému kromě Vás.
- Ihned po úspěšném dokončení Vaší registrace bude PIN zablokován, aby jej nemohla opakovaně použít neoprávněná osoba.
- Pro přihlašování do aplikace Škola OnLine budete využívat uživatelské jméno a heslo, které si zvolíte v následujícím kroku registrace.

| Jméno:                    |                            |  |
|---------------------------|----------------------------|--|
| Příjmení:                 |                            |  |
| PIN:                      |                            |  |
|                           | 09PX66                     |  |
| Opište kontrolní řetězec: |                            |  |
| Ověřit PIN a přejít na v  | volbu přihlašovacích údajů |  |

#### d) vymyslíte si přihlašovací jméno a heslo, pod kterým se budete přihlašovat, zadejte také e-mail, kam Vám případně přijde HESLO NOVÉ

Pokud některé z výše uvedených údajů neodpovídají skutečnosti, kontaktujte prosím školu, která Vám vydala Váš PIN a ukončete registraci.

Volba přihlašovacích údajů:

Zvolte si uživatelské jméno a heslo, pomocí kterých se budete nadále přihlašovat do aplikace Škola OnLine.

| Uživatelské jméno: |  |
|--------------------|--|
| Heslo:             |  |
| Potvrzení hesla:   |  |

Zadejte svůj e-mail pro obnovu hesla v případě jeho ztráty.

| E-mail: |  |
|---------|--|
| Emana   |  |
|         |  |

#### e) vstupte do Školy OnLine

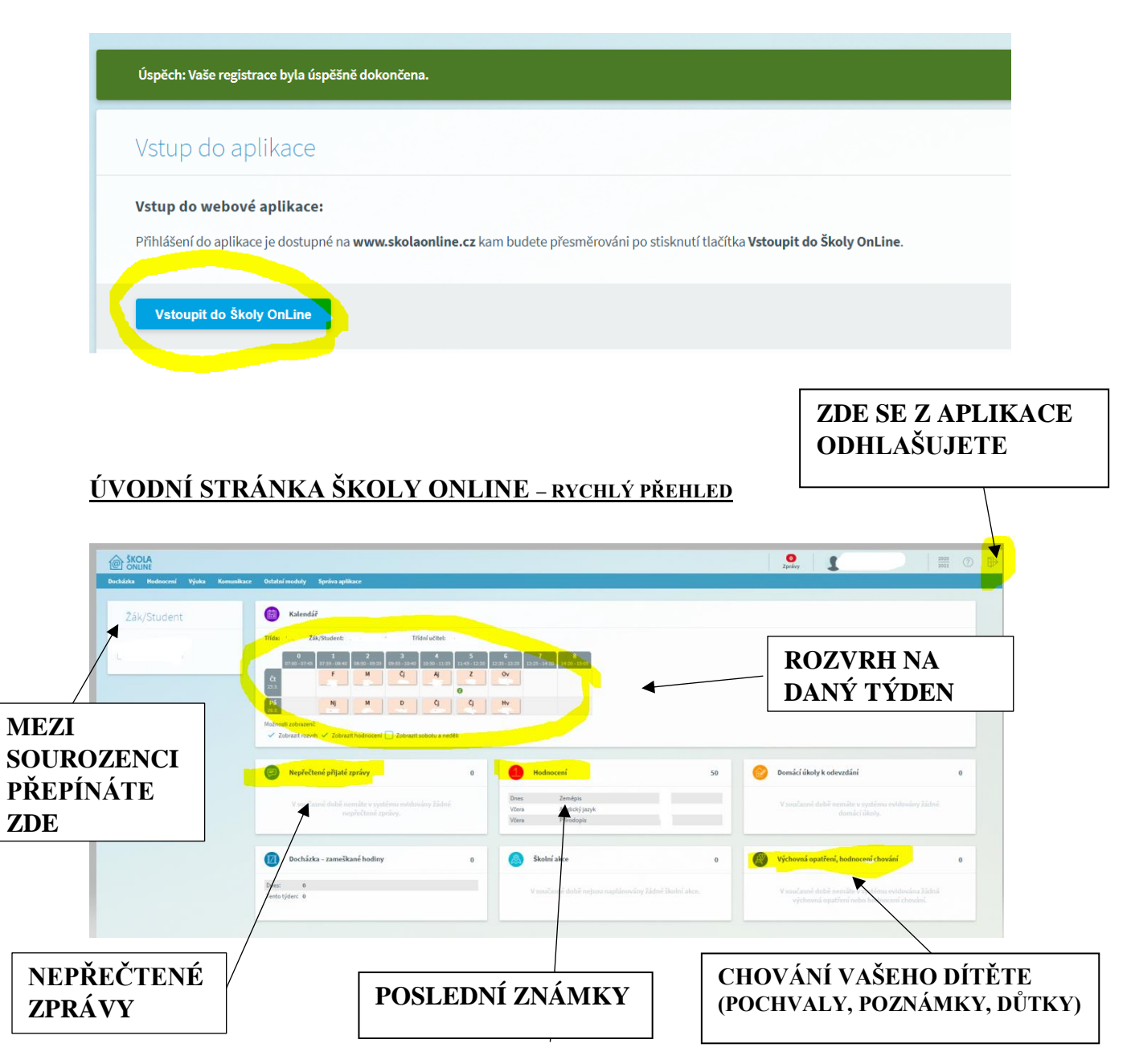

#### <u>2) ZNÁMKY</u> - HODNOCENÍ – VÝPIS HODNOCENÍ – HODNOCENÍ ŽÁKA/STUDENTA

|     |           | DLA<br>INE |         |   |      |            |        |                |      |               |   |
|-----|-----------|------------|---------|---|------|------------|--------|----------------|------|---------------|---|
|     | Docházka  | Hoo        | Inocení | V | juka | Komunika   | ace    | Ostatní moduly | y Sp | ráva aplikace | 1 |
|     |           |            |         |   |      |            |        |                |      |               |   |
|     |           |            |         |   |      |            |        |                |      |               |   |
|     | Hodnocer  | ní         | Výuka   |   | Komu | nikace     | Osta   | atní moduly    | Spi  | ráva aplikac  | œ |
|     | Výpisy ho | odno       | cení    | > | Hod  | lnocení žá | áka/st | udenta         |      |               |   |
| ant | Slovní ho | odnoo      | ení:    | > | Prů  | běžné ho   | dnoce  | ní             |      |               |   |
|     |           |            |         |   | Cho  | vání žáka  | /stud  | enta           |      |               |   |

## OTEVŘE SE VÁM ŽK

- zde najdete všechny předměty i známky, které Vaše dítě získalo, **pokud na danou** známku kliknete, uvidíte, za co ji získalo
- růžové pole Celkový průměr Ø zobrazuje, co za známku prozatím vychází
- na liště také naleznete **váhy 1-5**, které udávají, jakou váhu daná známka pro učitele má (úkoly, testy, ústní zkoušení, aktivity, ...)

| Období: 2. pololetí 🗸 Třída | : Žák/ | Student: |        |        |        |                   |     |
|-----------------------------|--------|----------|--------|--------|--------|-------------------|-----|
|                             | Váha 1 | Váha 2   | Váha 3 | Váha 4 | Váha 5 | Celkový<br>průměr | Uz. |
|                             |        |          |        |        |        | ø                 |     |
| Chování                     |        |          |        |        |        |                   |     |
| Čj (Český jazyk)            |        |          |        |        |        |                   |     |
| Aj (Anglický jazyk)         |        |          |        |        |        |                   |     |
| Nj (Německý jazyk)          |        |          |        |        |        |                   |     |
| D (Dějepis)                 |        |          |        |        |        |                   |     |
| Ov (Občanská výchova)       |        |          |        |        |        |                   |     |
| Z (Zemĕpis)                 |        |          |        |        |        |                   |     |
| M (Matematika)              |        |          |        |        |        |                   |     |
| Př (Přírodopis)             |        |          |        |        |        |                   |     |
| F (Fyzika)                  |        |          |        |        |        |                   |     |
| Hv (Hudební výchova)        |        |          |        |        |        |                   |     |
| Vv (Výtvarná výchova)       |        |          |        |        |        |                   |     |
| Tv (Tělesná výchova)        |        |          |        |        |        |                   |     |
| Pč (Praktické činnosti)     |        |          |        |        |        |                   |     |
| Vz (Výchova ke zdraví)      |        |          |        |        |        |                   |     |

**nebo HODNOCENÍ – VÝPISY HODNOCENÍ – PRŮBĚŽNÉ HODNOCENÍ,** zde najdete známky postupně tak, jak přibývaly do ŽK

# zde je možné také známky PODEPSAT, a to buď každou zvlášť, nebo všechny najednou

| lodnocení                                                                                                    | Výuka                                                                                                    | Komunikace                                                                                                    | Osta                                                                                                    | itní mod      | luly         | s |
|----------------------------------------------------------------------------------------------------|----------------------------------------------------------------------------------------------------|----------------------------------------------------------------------------------------------------|----------------------------------------------------------------------------------------------------|---------------|--------------|---|
| Výpisy hodno                                                                                                    | ocení                                                                                                    | Hodnocení                                                                                                    | žáka/stu                                                                                                    | udenta        |              |   |
| Slovní hodno                                                                                                    | ocení                                                                                                    | Průběžné h                                                                                                    | odnoce                                                                                                    | ní            |              |   |
|                                                                                                    |                                                                                                    | Chování žák                                                                                                    | a/stude                                                                                                    | enta          |              |   |
|                                                                                                    |                                                                                                    |                                                                                                    |                                                                                                    |               |              |   |
| běžné bodno.                                                                                                    | coní                                                                                                    |                                                                                                    |                                                                                                    |               |              |   |
| ibezne nodnog                                                                                                    | ceni                                                                                                    |                                                                                                    |                                                                                                    |               |              |   |
|                                                                                                    |                                                                                                    |                                                                                                    |                                                                                                    |               |              |   |
|                                                                                                    |                                                                                                    |                                                                                                    |                                                                                                    |               |              |   |
| obí: 2. pololetí 🗸                                                                                                    | Předmět:                                                                                                    | V Jen ne                                                                                                    | epodepsan                                                                                                    |               |              |   |
| obí: 2. pololetí 🗸                                                                                                    | Předmět:                                                                                                    | V Jen ne                                                                                                    | epodepsan                                                                                                    |               |              |   |
| obí: 2. pololetí 💙<br>ěžné hodnocení žáka/stu<br>Datum Předmět                                                                                                    | Předmět:<br>Identa                                                                                                    | ✓ ✓ Jen ne                                                                                                    | epodepsan<br>Váha v                                                                                                    | ýsledek Slov  | ní hodnocení |   |
| bbí: 2. pololetí v<br>čžné hodnocení žáka/stu<br>Datum Předmět<br>5.03.2021 Anglický jazyk                                                                                                    | Předmět:                                                                                                    | ✓ ✓ Jen ne<br>řéma hodnocení<br>Domácí úkoly - nepřipraven(                                                                                                    | váha v<br>0,20                                                                                                    | ýsledek Slov  | ní hodnocení |   |
| obí: 2. pololetí<br>čžné hodnocení žáka/stu<br>Datum Předmět<br>15.03.2021 Anglický jazyk<br>15.03.2021 Zeměpis                                                                                                    | Předmět:<br>Identa<br>T<br>C<br>C<br>C<br>C<br>C<br>C                                                                                                    | ✓ Jen ne<br>řéma hodnocení<br>Domácí úkoly - nepřipraven(<br>Asie státy - prezentace                                                                                                    | Váha v<br>0,20<br>1,00                                                                                                    | ýsledek Slov  | ní hodnocení |   |
| obí: 2. pololetí<br>čžné hodnocení žáka/stu<br>Datum Předmět<br>25.03.2021 Anglický jazyk<br>15.03.2021 Zeměpis<br>9.03.2021 Český jazyk                                                                                                    | Předmět:<br>Identa<br>Identa<br>Ide | ✓ Jen ne<br>řéma hodnocení<br>Domácí úkoly - nepřipraven(<br>Asie státy - prezentace<br>Dú - rod činný a trpný                                                                                                    | epodepsan<br>Váha v<br>0,20<br>1,00<br>0,60                                                                                                    | ýsledek Slov  | ní hodnocení |   |
| <ul> <li>2. pololetí </li> <li>2. pololetí </li> <li>čžné hodnocení žáka/stu<br/>Datum Předmět</li> <li>25.03.2021 Anglický jazyk</li> <li>25.03.2021 Zeměpis</li> <li>9.03.2021 Český jazyk</li> <li>9.03.2021 Hudební výcho</li> </ul>                                                                                                    | Předmět:                                                                                                    | ✓ Jen ne<br>réma hodnocení<br>Domácí úkoly - nepřipraven(<br>Asie státy - prezentace<br>Dú - rod činný a trpný<br>Koncert, concertino, concert                                                                                                    | Váha v<br>0,20<br>1,00<br>1,00                                                                                                    | ýsledek Slov  | ní hodnocení |   |
| obí: 2. pololetí<br>čžné hodnocení žáka/stu<br>Datum Předmět<br>5.03.2021 Anglický jazyk<br>9.03.2021 Zeměpis<br>9.03.2021 Český jazyk<br>9.03.2021 Hudební výcho<br>9.03.2021 Německý jazyl                                                                                                    | Předmět:                                                                                                    | ✓ ✓ Jen ne<br>řéma hodnocení<br>Domácí úkoly - nepřipraven(<br>Asie státy - prezentace<br>Dú - rod činný a trpný<br>Koncert, concertino, concert<br>Porozumění textu - doplnění                                                                                                    | Váha v<br>0,20<br>1,00<br>0,60<br>1,00<br>0,80                                                                                                    | Výsledek Slov | ní hodnocení |   |
| obí:         2. pololetí           čžné hodnocení žáka/stu           Datum         Předmět           25.03.2021         Anglický jazyk           29.03.2021         Český jazyk           9.03.2021         Keský jazyk           9.03.2021         Německý jazyk           9.03.2021         Německý jazyk           9.03.2021         Výchova ke zd                                                                                                    | Předmět:                                                                                                    | Jen ne<br>řéma hodnocení<br>Domácí úkoly - nepřipraven(<br>Asie státy - prezentace<br>Dú - rod činný a trpný<br>Koncert, concertino, concert<br>Porozumění textu - doplnění<br>Dosobní bezpečí                                                                                                   | Váha v<br>0,20<br>1,00<br>0,60<br>1,00<br>0,80<br>0,60                                                                                                    | ýšledek Slov  | ní hodnocení |   |
| bóli:         2. pololetí           čžné hodnocení žáka/stu<br>Datum         Předmět           vistoria         Anglický jazyk           25.03.2021         Anglický jazyk           25.03.2021         Zeměpis           19.03.2021         Český jazyk           9.03.2021         Hudební vých-           9.03.2021         Německý jazyl           9.03.2021         Výchova ke zd           8.03.2021         Občanská výcl                                                                                                    | Předmět:                                                                                                    | <ul> <li>Jen ne</li> <li>Téma hodnocení</li> <li>Domácí úkoly - nepřipraven(</li> <li>Asie státy - prezentace</li> <li>Dú - rod činný a trpný</li> <li>Koncert, concertino, concert</li> <li>Porozumění textu - doplnění</li> <li>Dosbní bezpečí</li> <li>Dchrana přírodního a kultur</li> </ul> | Váha         v           0,20         1,00           1,00         0,60           1,00         0,60           0,80         0,60           1,00         1,00                                                                                     | ýsledek Slov  | ní hodnocení |   |
| obí:         2. pololetí           žžné hodnocení žáka/stu           Datum         Předmět           15.03.2021         Anglický jazyk           25.03.2021         Zeměpis           19.03.2021         Český jazyk           9.03.2021         Memecký jazyk           9.03.2021         Německý jazyk           9.03.2021         Demecký jazyk           9.03.2021         Démecký jazyk           9.03.2021         Démecký jazyk           9.03.2021         Démecký jazyk           9.03.2021         Démecký jazyk           9.03.2021         Décanská výci           7.03.2021         Anglický jazyk                                                                                                    | Předmět:                                                                                                    | ✓ Jen ne<br>řéma hodnocení<br>Domácí úkoly - nepřipraven(<br>Asie státy - prezentace<br>Dú - rod činný a trpný<br>Koncert, concertino, concert<br>Porozumění textu - doplnění<br>Dobhrí bezpečí<br>Dchrana přírodního a kulturn<br>Domácí úkoly - nepřipravení                                   | Váha         v           0,20         1,00           1,00         1,00           0,80         1,00           0,60         1,00           0,80         0,60           1,00         2,00                                                         | Výsledek Slov | ní hodnocení |   |
| čžné hodnocení žáka/stu<br>Datum         Předmět           25.03.2021         Anglický jazyk           19.03.2021         Zeměpis           19.03.2021         Český jazyk           19.03.2021         Kemecký jazyk           19.03.2021         Německý jazyk           19.03.2021         Německý jazyk           19.03.2021         Německý jazyk           19.03.2021         Německý jazyk           19.03.2021         Německý jazyk           19.03.2021         Německý jazyk           19.03.2021         Německý jazyk           19.03.2021         Německý jazyk           19.03.2021         Německý jazyk           19.03.2021         Německý jazyk           19.03.2021         Německý jazyk           19.03.2021         Německý jazyk           19.03.2021         Německý jazyk           19.03.2021         Německý jazyk | Předmět:                                                                                                    | ✓ Jen ne                                                                                                    | Váha         v           0,20         1,00           0,60         1,00           0,80         1,00           0,60         1,00           0,60         1,00           0,20         1,00                                                         | Yýsledek Slov | ní hodnocení |   |
| bóli:         2. pololetí           čžné hodnocení žáka/stu           Datum         Předmět           25.03.2021         Anglický jazyk           19.03.2021         Český jazyk           19.03.2021         Český jazyk           19.03.2021         Kemecký jazyk           19.03.2021         Německý jazyk           19.03.2021         Výchova ke zď           8.03.2021         Občanská výci           7.03.2021         Praktické činn                                                                                                    | Předmět:                                                                                                    | Jen ne<br>iéma hodnocení<br>Domácí úkoly - nepřipraven(<br>Asie státy - prezentace<br>Dú - rod činný a trpný<br>Koncert, concertino, concert<br>Porozumění textu - doplnění<br>Dosobní bezpečí<br>Dchrana přírodního a kulturn<br>Domácí úkoly - nepřipraven(<br>żeleninové saláty               | Váha         v           0,20         1,00           1,00         1,00           0,60         1,00           0,60         1,00           0,60         1,00           1,00         0,20           1,00         0,20           1,00         0,20 | ýšledek Slov  | ní hodnocení |   |

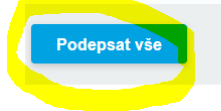

#### 3) ROZVRH

- na úvodní stránce vidíte také rozvrh na aktuální týden

- pokud u nějakého předmětu svítí zelené Z, znamená to, že Vaše dítě při této hodině získalo nějakou známku, pokud na Z kliknete, uvidíte jakou a z čeho

|                    | Kalendái                         | ŧ                         |                           |                           |                           |                           |                           |                           |                           |
|--------------------|----------------------------------|---------------------------|---------------------------|---------------------------|---------------------------|---------------------------|---------------------------|---------------------------|---------------------------|
| Třída:             | Žá                               | k/Student:                |                           | Tří                       | dní učitel:               |                           |                           |                           |                           |
|                    | <b>0</b><br>07:00 - 07:45        | <b>1</b><br>07:55 - 08:40 | <b>2</b><br>08:50 - 09:35 | <b>3</b><br>09:55 - 10:40 | <b>4</b><br>10:50 - 11:35 | <b>5</b><br>11:45 - 12:30 | <b>6</b><br>12:35 - 13:20 | <b>7</b><br>13:25 - 14:10 | <b>8</b><br>14:20 - 15:05 |
| <b>Čt</b><br>25.3. |                                  | F                         | M                         | Čj                        | Aj                        | Z                         | Ov                        |                           |                           |
| <b>Pá</b><br>26.3. |                                  | Nj                        | M                         | D                         | Čj                        | Čj                        | Hv                        |                           |                           |
| Možno<br>✓ Z       | sti zobrazení:<br>obrazit rozvr† | n 🗸 Zobrazi               | t hodnocení               | Zobrazit s                | sobotu a nedě             | li                        |                           |                           |                           |

## 4) ZPRÁVY ZE ŠKOLY

PRO KOMUNIKACI S UČITELI, PROSÍM, VYUŽÍVEJTE POUZE ŠKOLU ONLINE.

ZPRÁVY OD UČITELŮ PRO VÁS naleznete ve zprávách přijatých.

- pochvaly, poznámky, vzkazy, atd.

Pokud chcete kontaktovat Vy nás, napište buď novou zprávu, nebo odepište na zprávu od nás.

## NOVÁ ZPRÁVA

1) vyberte Zprávy vpravo nahoře

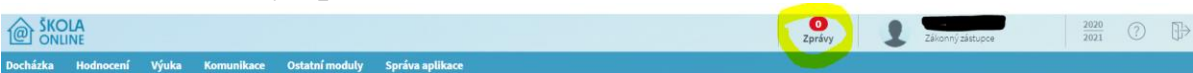

a) zde naleznete přijaté a odeslané zprávy, nebo zde můžete zprávu vytvořit

| Přijaté       | Odeslané    |                  |                      |           |              |
|---------------|-------------|------------------|----------------------|-----------|--------------|
| Zobrazit od   | 25. 9. 2020 | 🛗 * do 25.       | 3. 2021 📅 * Zobrazit |           |              |
| Od            | lesílatel   | Předmět          | Zpráva               | Přijato 🔻 |              |
| Počet záznar  | nů: 0       |                  |                      | Strán     | ky: <b>1</b> |
|               | émení 🔿 . X |                  | t                    |           |              |
| Zobrazit ozná |             | echna () nepreci | ena                  |           |              |

**b) posílání zpráv** – vyberete komu, doplníte ostatní kolonky a dáte **odeslat,** danému učiteli zpráva přijde také do této aplikace, pokud chcete, můžete zaškrtnout kolonku E-mail, zpráva půjde i do jeho e-mailu

| Komu:    | Y Pole r | nusí být vyplněno!          |  |   |  |
|----------|----------|-----------------------------|--|---|--|
| Předmět: |          |                             |  | * |  |
| Zpráva:  |          |                             |  |   |  |
|          |          |                             |  |   |  |
|          |          |                             |  |   |  |
|          |          |                             |  |   |  |
|          |          |                             |  |   |  |
|          |          |                             |  |   |  |
|          |          |                             |  |   |  |
| *        |          |                             |  |   |  |
|          |          | in a Compil (polyad avieta) |  |   |  |

## nebo

## 2) vyberte KOMUNIKACE na modré liště, poté ZPRÁVY a ODESLAT ZPRÁVU

| cházka | Hodnocení                                                                              | Výuka  | Komunikace | Ostatní moduly           | Správa aplika             |                           |                           |                           |                           |                           |                           |                       |
|--------|----------------------------------------------------------------------------------------|--------|------------|--------------------------|---------------------------|---------------------------|---------------------------|---------------------------|---------------------------|---------------------------|---------------------------|-----------------------|
|        |                                                                                        |        | Zprávy 🔿   | Omluvenka                |                           |                           |                           |                           |                           |                           |                           |                       |
| Žák    | /Student                                                                               |        |            | Přijaté zprávy           |                           |                           |                           |                           |                           |                           |                           |                       |
|        |                                                                                        |        |            | Odeslat zprávu           |                           |                           |                           |                           |                           |                           |                           |                       |
|        |                                                                                        |        |            | Odeslané zprávy          |                           |                           |                           |                           |                           |                           |                           |                       |
|        |                                                                                        |        |            | <b>0</b><br>07:00 - 07:4 | <b>1</b><br>07:55 - 08:40 | <b>2</b><br>08:50 - 09:35 | <b>3</b><br>09:55 - 10:40 | <b>4</b><br>10:50 - 11:35 | <b>5</b><br>11:45 - 12:30 | <b>6</b><br>12:35 - 13:20 | <b>7</b><br>13:25 - 14:10 | <b>8</b><br>14:20 - 1 |
|        |                                                                                        |        |            | <b>Po</b> 29.3.          | Čj<br>VI.                 | M<br>VI.                  | Př<br>VI.                 | Z<br>VI.                  | Tv<br>VI., VII.           | Tv<br>VI., VII.           |                           |                       |
| Výb    | ěr data                                                                                |        |            | Út<br>30.3               | Čj                        | Aj                        | M                         | Vz<br>VI                  | F                         | Pč                        |                           |                       |
| < (    | luben 🗸                                                                                | 2021 🗸 | >          | St 31.3.                 | Čj<br>VI.                 | D<br>VI.                  | M<br>VI.                  | Hv<br>VI.                 | Př<br>VI.                 |                           |                           |                       |
| Po Ú   | t St Čt                                                                                | Pá So  | Ne         | č                        |                           |                           | Volik                     | onoční prázd              | ninu                      |                           |                           |                       |
|        | 9 30 31 1 2 3 4 Ct Velikonoční prázdniny<br>1.4. L, II., III., IV., V., VI., VII., IV. |        |            |                          |                           |                           |                           | ., IV., V., VI., VII.,    | VIII., IX.                |                           |                           |                       |
|        |                                                                                        |        |            |                          |                           |                           |                           |                           |                           |                           |                           |                       |

# PRO OMLOUVÁNÍ ABSENCE, PROSÍM, VYUŽIJTE MOŽNOSTI OMLUVENKA.

## 1) vyberete KOMUNIKACE na modré liště, poté ZPRÁVY a OMLUVENKA

| @ SKC    | LINE                |             |              |                          |                           |                           |                            |                                          |                            |                           | Zprávy               |
|----------|---------------------|-------------|--------------|--------------------------|---------------------------|---------------------------|----------------------------|------------------------------------------|----------------------------|---------------------------|----------------------|
| Docházka | Hodnocení           | Výuka       | a Komunikace | Ostatní moduly           | Správa aplika             | ice                       |                            |                                          |                            |                           |                      |
|          |                     |             | Zprávy       | Omluvenka                |                           |                           |                            |                                          |                            |                           |                      |
| Žá       | k/Studer            | nt          |              | Přijaté zprávy           |                           |                           |                            |                                          |                            |                           |                      |
|          | 1                   |             |              | Odeslat zprávu           |                           |                           |                            |                                          |                            |                           |                      |
|          |                     |             |              | Odeslané zprávy          |                           |                           |                            |                                          |                            |                           |                      |
|          |                     |             |              | <b>0</b><br>07:00 - 07:4 | <b>1</b><br>07:55 - 08:40 | <b>2</b><br>08:50 - 09:35 | <b>3</b><br>09:55 - 10:40  | <b>4</b><br>10:50 - 11:35                | <b>5</b><br>11:45 - 12:30  | <b>6</b><br>12:35 - 13:20 | 7<br>13:25 - 14:10 1 |
|          |                     |             |              | <b>Po</b> 29.3.          | Čj<br>VI.                 | M<br>VI.                  | Př<br>VI.                  | Z<br>VI.                                 | Tv<br>VI., VII.            | Tv<br>VI., VII.           |                      |
| Výl      | běr data            |             |              | Út<br>30.3.              | Čj<br>vi.                 | Aj<br>VI.                 | M<br>VI.                   | Vz<br>VI.                                | F<br>VI.                   | Pč<br>VI.                 |                      |
| < [      | duben 🗸             | 2021 💊      | ~ >          | St<br>31.3.              | Čj<br>VI.                 | D<br>VI.                  | M<br>VI.                   | Hv<br>VI.                                | Př<br>VI.                  |                           |                      |
| Po<br>29 | Ut St Ct<br>30 31 1 | Pá S<br>2 : | 60 Ne<br>3 4 | Čt<br>1.4.               |                           |                           | <b>Veli</b><br>I., II., II | konoční prázo<br>I., IV., V., VI., VII., | <b>ininy</b><br>VIII., IX. |                           |                      |
| 5        | 6 7 8               | 9 1         | 10 11        | Pá<br>2.4.               |                           |                           |                            |                                          |                            |                           |                      |
| 12       | 13 14 15            | 16 1        | 17 18        | Možnosti zobraze         | ení:                      |                           |                            |                                          |                            |                           |                      |
| 19       | 20 21 22            | 23 2        | 24 25        | Zobrazit ro:             | zvrh 🗸 Zobra              | tit hodnocení             | Zobraz                     | it sobotu a ne                           | děli                       |                           |                      |

# 2) VYPLŇTE VŠECHNY POVINNÉ ÚDAJE (označeno \*) a dejte odeslat

- vyberte třídního učitele, den a čas absence, je možné omluvit na celý den nebo jen na některé vyučovací hodiny, napište stručný důvod (lékař, rodinné důvody, nemoc, ...)

- omluvenky můžete zasílat předem nebo i po absenci dítěte, kterou uvidíte v docházce

#### Návod RODIČ

| Komunikace | Ostatní moduly | Správa aplikace                           |
|------------|----------------|-------------------------------------------|
|            |                |                                           |
|            | Omluver        | i <mark>ka _</mark>                       |
|            | Komu:          | * Pole musí být vyplněno!                 |
|            | Období absend  | <del>.</del>                              |
| _          | od:            | 2. 6. 2021                                |
|            | do:            | 30. 8. 2021 💼 * 8 (14:20-15:05) 🗸         |
|            |                | <mark>O</mark> mluvit absenci na celý den |
|            | Důvod:         | •                                         |
|            |                |                                           |
|            |                |                                           |
|            |                |                                           |
|            |                |                                           |
|            |                |                                           |
|            | Odeslat om     | luvenku Zobrazit odeslané zprávy          |
|            |                |                                           |

# ABSENCI DÍTĚTE NALEZNETE V DOCHÁZCE.

|                                           |                                                                           |                                                                                 | 0<br>Zprávy                   |
|-------------------------------------------|---------------------------------------------------------------------------|---------------------------------------------------------------------------------|-------------------------------|
| Docházka Hodnocení Výuka Komunikaci       | e Ostatní moduly Správa aplikace                                          |                                                                                 |                               |
| Výpis docházky 🦳 Příchody/odchody žáka/st | ludenta                                                                   |                                                                                 |                               |
| Žák/Stude Kalendářní žáka/studenta        |                                                                           |                                                                                 |                               |
| Absence v předmětech                      | /Student.                                                                 |                                                                                 |                               |
|                                           | 0 1 2 3<br>07:50 - 07:45 07:55 - 08:40 08:50 - 09:35 09:55 - 10:40        | <b>4 5 6 7</b><br>10:50 - 11:35 11:45 - 12:30 12:35 - 13:20 13:25 - 14:10 14:27 | 8                             |
| P(                                        | 8. L, IL, III.                                                            | Prázdniny<br>IV., V., VI., VII., III., IX.                                      |                               |
| ີ່.<br>31.                                | t<br>8. L, IL, II.                                                        | Prázdniny<br>IV., V., VI., VII., IX.                                            |                               |
| Mož                                       | nosti zobrazení:<br>′Zobrazit rozvrh ✓Zobrazit hodnocení 🗌 Zobrazit s     | obotu a neděli                                                                  |                               |
| G                                         | Nepřečtené přijaté zprávy 0                                               | Hodnocení 0                                                                     | Docházka – zameškané hodiny 0 |
|                                           | V současné době nemáte v<br>systému evidovány žádné<br>nepřečtené zprávy. | V současné době nemáte v<br>systému evidována žádná<br>hodnocení.               | Dnes: 0<br>Tento týden: 0     |

#### Návod RODIČ

| and all the set |                          |          |               |                   |                |       |  |
|-----------------|--------------------------|----------|---------------|-------------------|----------------|-------|--|
| tatní moduly    | Správa aplikace          |          |               |                   |                |       |  |
|                 |                          |          |               |                   |                |       |  |
|                 |                          |          |               |                   |                |       |  |
| Kalendái        | ní žáka/stude            | nta      |               |                   |                |       |  |
|                 |                          |          |               |                   |                |       |  |
| Období:         | 2020/2021                | Zmēna ot | dobí          |                   |                |       |  |
|                 |                          |          |               |                   |                |       |  |
| Druh výpisu:    | Po měsících pro žáka/stu | denta    |               |                   |                |       |  |
| Od: 31.5.20     | 1 <b>Do:</b> 6.6         | 2021     |               |                   |                |       |  |
|                 |                          |          |               | květen 2021       |                |       |  |
|                 |                          | Pondělí  | Úterý         | Středa            | Čtvrtek        | Pátek |  |
|                 |                          | 31. 0    |               |                   |                |       |  |
|                 |                          |          | Počet zamešk  | aných hodin za te | ento měsíc: 0  |       |  |
|                 |                          |          |               | červen 2021       |                |       |  |
|                 |                          | Pondělí  | Pondělí Úterý |                   | Čtvrtek        | Pátek |  |
|                 |                          |          | 01. 2         | 02. 0             | 03. 0          | 04. 0 |  |
|                 |                          |          | Počet zamešk  | aných hodin za t  | ento mĕsíc: 2  |       |  |
|                 |                          |          | Počet zameška | ných hodin za zvo | lené období: 2 |       |  |
|                 |                          |          |               |                   |                |       |  |

# MŮŽETE SE TAKÉ PODÍVAT NA ABSENCI V PŘEDMĚTECH.

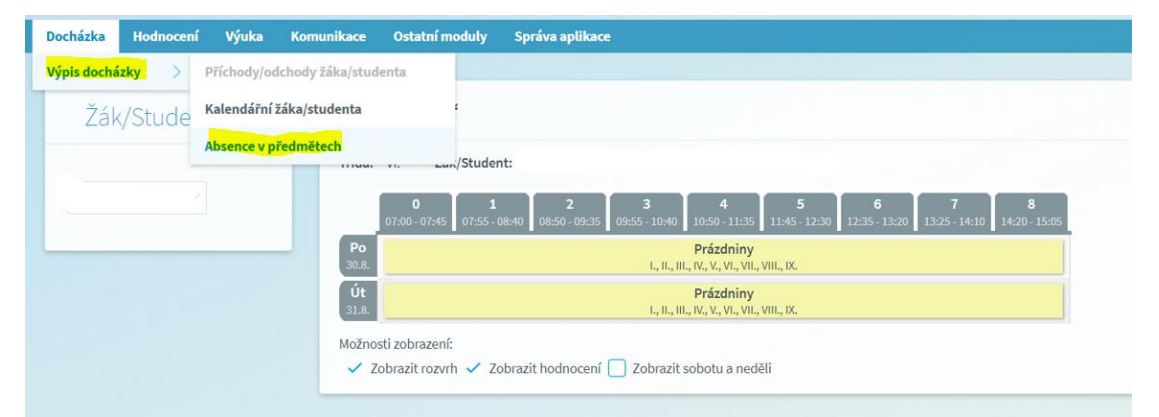

#### Absence v předmětech

| Zák/student:             | Od: | 1.6.2021 | 10 | Do: | 30. 6. 2021 | 110<br>00 | Změnit parametry |                   |             |
|--------------------------|-----|----------|----|-----|-------------|-----------|------------------|-------------------|-------------|
| Předmět 🗢                |     |          |    |     |             |           | Hodin v rozvrhu  | Absence za období | Absence (%) |
| Anglický jazyk (Aj)      |     |          |    |     |             |           | 13               | 1 (0/1/0/0)       | 7,6         |
| Český jazyk (Čj)         |     |          |    |     |             |           | 22               | 1 (0/1/0/0)       | 4,5         |
| Dějepis (D)              |     |          |    |     |             |           | 9                | 0 (0/0/0/0)       | 0           |
| Fyzika (F)               |     |          |    |     |             |           | 9                | 0 (0/0/0/0)       | 0           |
| Hudební výchova (Hv)     |     |          |    |     |             |           | 5                | 0 (0/0/0/0)       | 0           |
| Informatika (Inf)        |     |          |    |     |             |           | 4                | 0 (0/0/0/0)       | 0           |
| Matematika (M)           |     |          |    |     |             |           | 18               | 0 (0/0/0/0)       | 0           |
| Občanská výchova (Ov)    |     |          |    |     |             |           | 4                | 0 (0/0/0/0)       | 0           |
| Praktické činnosti (Pč)  |     |          |    |     |             |           | 5                | 0 (0/0/0/0)       | 0           |
| Přírodopis (Př)          |     |          |    |     |             |           | 9                | 0 (0/0/0/0)       | 0           |
| Tělesná výchova (Tv)     |     |          |    |     |             |           | 8                | 0 (0/0/0/0)       | 0           |
| Výchova ke zdraví (Vz)   |     |          |    |     |             |           | 5                | 0 (0/0/0/0)       | 0           |
| Výtvarná výchova (Vv)    |     |          |    |     |             |           | 8                | 0 (0/0/0/0)       | 0           |
| Zeměpis (Z)              |     |          |    |     |             |           | 8                | 0 (0/0/0/0)       | 0           |
| Celkem absence za období |     |          |    |     |             |           | 127              | 2 (0/2/0/0)       |             |

# ŠKOLA ONLINE má také aplikaci do mobilu, pokud si ji stáhnete, přihlašujete se pomocí stejných údajů, které

jste zadali při registraci. POZOR, MOBILNÍ APLIKACE PROZATÍM NEPODPORUJE VŠECHNY FUNKCE.

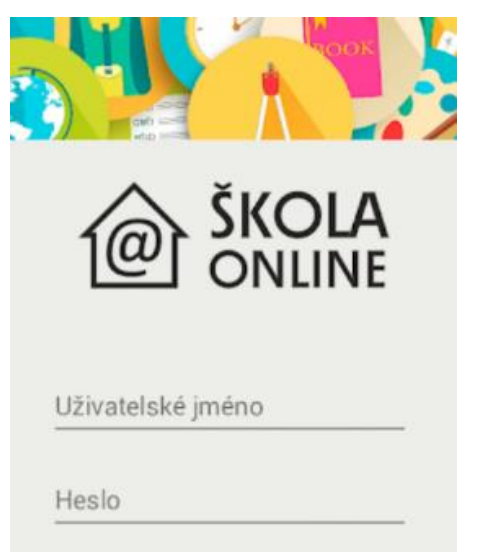

## Pokud zapomenete heslo, můžete si ho sami znovu obnovit.

1) Na úvodní stránce vyberte: Zapomněli jste heslo?

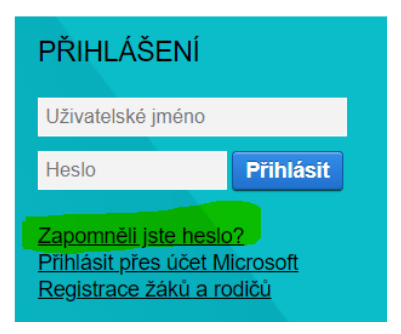

2) Vyplňte e-mail, zadejte své přihlašovací jméno, opište ověřovací kód a dejte pokračovat. Na zadaný e-mail Vám přijde pokyn k vytvoření hesla nového.

#### Zapomenuté heslo

Pokud si heslo pamatujete, ale systém Vám hlásí, že je neplatné, může to mít následující příčiny:

- máte zapnutou klávesu Caps Lock a při psaní dochází proto k záměně velikosti písmen,
  máte vypnutou klávesu Num Lock a na numerické klávesnici proto nemůžete psát číslice,
  internetový prohlížeč Vám předvyplnil heslo, které již není platné.

Pokud systém i nadále odmítá Vaše heslo, či pokud jste heslo zapomněli, zadejte níže e-mail, který máte evidovaný v informačním systému, pro přesnější identifikaci nepovinně zadejte i své uživatelské jméno (z bezpečnostních důvodů může být uživatelské jméno pro obnovu hesla vyžadováno), opište ověřovací kód a klikněte na tlačítko Pokračovat.

Neznáte-li e-mail, který máte evidovaný v systému, požádejte o změnu hesla administrátora systému na škole.

| E-mail evidovaný v systému: | *      |
|-----------------------------|--------|
| Uživatelské jméno:          |        |
| Opište ověřovací kód:       | 97EF32 |

Zpět na přihlašovací stránku Pokračovat